# SKT무선랜(T wifi Zone) 이용방법

T wifi Zone를 선택한 후 절차에 따라 해당기기의 mac 등록합니다. - 1개월간 인증 필요 없음. 등록시 휴대폰으로 인증번호 발송

| I. 스마트폰 및 태블릿 사용 방법 | 2 |
|---------------------|---|
| Ⅱ. 노트북(윈도우) 사용방법    | 4 |
| Ⅲ. 맥북 사용방법          | 5 |

### ※ 학내 무선랜 안내 (<u>http://ist.snuackr</u> ↔ 정보화세비스 ↔ Network ↔ Wi-Fi 이용 안내 참고)

| JE SEOUL NATIONAL UNIVERSITY                    |         |        |              | 로그인               | !   English   Sitemap   🔘 |
|-------------------------------------------------|---------|--------|--------------|-------------------|---------------------------|
| 서울대학교 정보화본부<br>Information Systems & Technology | 새내기 길잡이 | 정보화서비스 | 정 <u>보보호</u> | 모바일               | 정보화본부소개                   |
|                                                 | m'      | 1.34   |              |                   |                           |
| E 2                                             | 인터      | 넷연결    |              | E.H.              |                           |
|                                                 | 14      | 3      |              | The second second |                           |
| # 홈 ) 정보회서비스 〉 Network                          |         | 19     |              |                   | <u>ارد</u> ا              |

정보화서비스

#### 인터넷연결

| - Accounts & Access   | 인터넷 연결                                   | IP관리               | 네트워크 장애 처리                            | 도메인 관리              | 유해사이트 정책                        | Wi-Fi 이용 안내               |          |
|-----------------------|------------------------------------------|--------------------|---------------------------------------|---------------------|---------------------------------|---------------------------|----------|
| - SNU Mail            |                                          |                    |                                       | 1                   |                                 |                           |          |
| > Network             | 인터넷 연결                                   | 1                  |                                       |                     |                                 |                           |          |
| 인터넷연결                 | 서운대하고에서닉                                 | 캐러스                | 저사마은 이유하 오서                           | 이터네고드지체             | 그서래 미 투시시이 !                    | 그서개으 이요하 소                | 이스니다. 저너 |
| IP관리                  | 화본부는 스마트                                 | ' '머씨드'<br>'챔퍼스를 - | 신신성을 이용한 표신<br>목표로 학내 주요 187          | · 권역과 각 건물          | 는 10 및 등 10 시기 -<br>1의 전산망 장비들을 | · 친천을 이용을 두<br>최첨단 기가비트 장 | 비로 교체하고  |
| 네트워크 장애 처리            | 권역 간 백본망도                                | 초고속(4              | 40Gbps) 광케이블로                         | 설치하였습니다.            | •                               |                           |          |
| 도메인 관리                | 또하 간 귀여가                                 | 네트워크               | 구성은 이주하하여 하                           | 서 및 장비 장애(          | 게 대비하고 있습니다                     | ŀ                         |          |
| 유해사이트 정책 안내 및 차단해제 신청 |                                          | -11                | 105 4974417                           |                     |                                 |                           |          |
| Wi-Fi 이용안내            | 현황                                       |                    |                                       |                     |                                 |                           |          |
| - Communication       | 관악캠퍼스 ~                                  | 외부 인터              | l넷 연동 : 총 16Gbps (                    | 연구용 제외)             |                                 |                           |          |
| - IT Resource         | <ul> <li>교육전산당</li> <li>초고속연-</li> </ul> | 망 : KT(8<br>구망(KRE | Gbps), LGU+(4Gbr<br>ONET) : 10Gbps (9 | os), SK브로드반<br>연구용) | 밴드(3Gbps)                       |                           |          |

# I. 스마트폰 및 태블릿 사용방법

1. 이용기기(스마트폰 및 태블릿\_)에서 이용가능한 무선랜 목록 중 <u>"T wifi zone</u>"을 선택 합니다. @설정→WiFi→네트워크선택 [D환경설정→무선 및 네트워크→ Wi-Fi설정

2. 연령대, 이통사, 보안문자, 전화번호 입력 후,
인증번호 발송 클릭 후, 인증번호 입력.
단말 종류 선택 후 '개인정보 수집·이용 동의' 체크박스 선택.
하단의 '등록하기' 선택

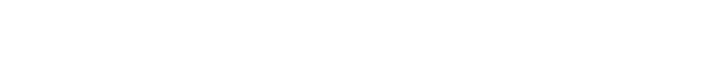

| 3:01 🖬    | ŝ; <b>≥</b>             | 1        | NI 790 | 90% 🗎 |
|-----------|-------------------------|----------|--------|-------|
| < w       | i-Fi                    | Wi-Fi 다이 | 렉트     | 고급    |
| 사용 중      | 5                       |          | 0      | •     |
| 현재 네트     | 트워크                     |          |        |       |
| ((r.      | T wifi zone<br>네트워크에 로그 | 인하세요.    |        |       |
| 사용 가능     | 등한 네트워크 …               |          |        |       |
| ((î))     | KT GiGA W               | iFi      |        |       |
| ((î)<br>6 | KT WiFi                 |          |        |       |
| ((1-      | KT WiFi                 |          |        |       |
| ((i-      | kt_SNU                  |          |        |       |
| ([1-      | T Free WiFi             | Zone     |        |       |
| ((1-      | FREE_U+zo               | ne       |        |       |
| ([[]      | SNU-1st-tin             | ne       |        |       |
| (10)      | SNU-Memb                | er       |        |       |
| (î)       | SNU_U+Zor               | ne       |        |       |
|           | <b>1</b> 0              |          |        |       |
|           | 111                     | 0        | <      |       |
|           |                         |          |        |       |

| T wifi zone에 로그인<br>https://twifizone.tworld.co.kr |                                                                                                    |      |  |  |  |  |  |
|----------------------------------------------------|----------------------------------------------------------------------------------------------------|------|--|--|--|--|--|
|                                                    | MAC 등록 유료 ID 인증                                                                                                    |      |  |  |  |  |  |
|                                                    | ᠭ 와이파이존 आयव अय≩                                                                                                    |      |  |  |  |  |  |
|                                                    | Mac주소 📲 : 📑 : 📑 : 📑 : 📑 🛃 🕌                                                                                                    | 12.2 |  |  |  |  |  |
|                                                    | 연령대 선택 ▼                                                                                                    | 1000 |  |  |  |  |  |
| 111                                                | 이통사 선택 ▼                                                                                                    | 2221 |  |  |  |  |  |
|                                                    |                                                                                                    |      |  |  |  |  |  |
|                                                    | · · · · · · · · · · · · · · · · · · ·                                                                                                    |      |  |  |  |  |  |
|                                                    | 전화번호                                                                                                    | 1111 |  |  |  |  |  |
|                                                    | 인증번호                                                                                                    | 1111 |  |  |  |  |  |
| 111                                                | 단말종류 선택 ▼                                                                                                    | 111  |  |  |  |  |  |
|                                                    | 개인정보 수집•이용 동의 <b>_세부내용</b>                                                                                                    | 111  |  |  |  |  |  |
|                                                    | 공지사항<br>1. Wi-Fi를 통한 인터넷 접속은 무선망 특성당 보완이 취약 하므로<br>금융가려 및 신성정보가 들어긴 서비스 이용에 유의 바랍니다.<br>서비스 제공자는 이에 대해서 면책됨을 정지 드립니다.<br>2. 인증이 사용되는 MAC주소는 서비스 사용자 확인에만<br>사용됩니다.<br>3. 2홈집L6월집 까지만 인증이 유효하며 안정 사용시<br>제동국해야 합니다.<br>= 본 MAC등록은 티자텍에서 사용 짧거하며, 1분후 Wi-FI OFF/ON<br>으로 사용가능 |      |  |  |  |  |  |
|                                                    | 🗸 등록하기                                                                                                    |      |  |  |  |  |  |

3. 확인 누르고, 다시 Wi - Fi 설정화면으로 돌아가서 off-> 후 on 사용

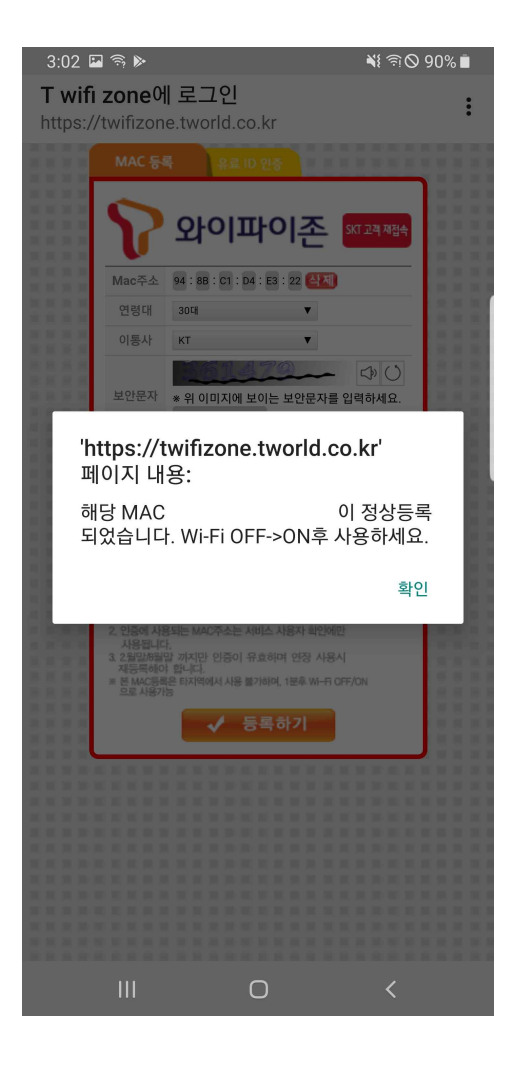

# II. 노트북(윈도우) 사용방법

1. 윈도우창 오른쪽 하단에 와이파이 표시 누르고 무선네트워크 목록중 T wifi zone을 클릭합니다.

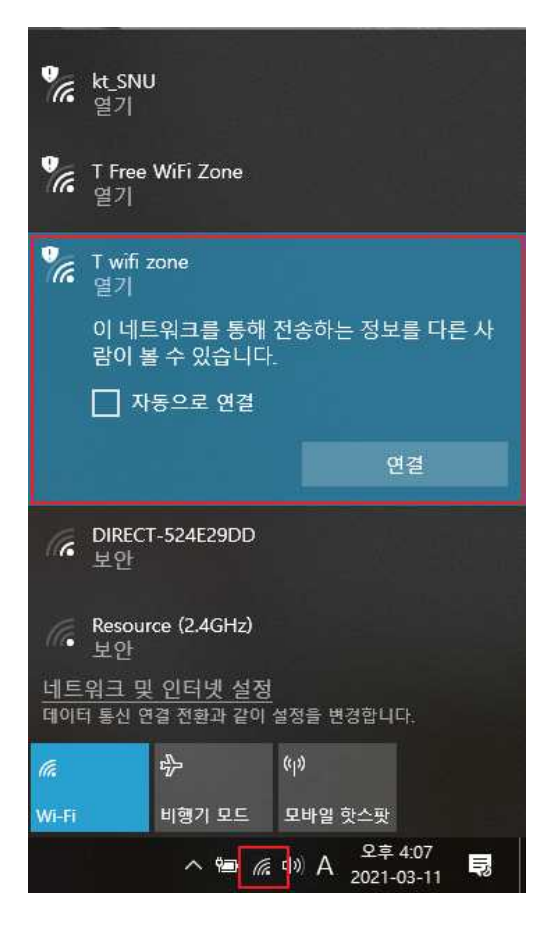

아래와 같이 T 와이파이존 접속을 위한 MAC 등록 창이
 뜨면, 아래 내용 입력후, 등록하기 클릭

| ( ) ( ) ( https://twifizone.tworld P + A SK TELEC C ) | 170NF - 오프/트수오 × 「 <sup>9</sup>                                                                                                    | — □ ×<br>命会感 <sup>9</sup>                                                     |
|-------------------------------------------------------|----------------------------------------------------------------------------------------------------|-------------------------------------------------------------------------------|
|                                                       | MAC 등록 우료 ID 만응                                                                                                    | SKT 고객 재접속                                                                    |
|                                                       | Mac주소 7C: 67: A2: C4: A9: 87 점<br>연령대 선택                                                                                                    |                                                                               |
|                                                       | 보안문자 ※ 위 이미지에 보이는 보안문자를 입력하                                                                                                    | на.                                                                           |
|                                                       | 전화번호 선택 V 010 V                                                                                                    | <b>인증 번호 발송</b>                                                               |
|                                                       | [개인정보 수집·이용 동의 세루대응<br>공자사항 1. 싸~다를 통한 반반법 접소은 위상 특성상 정원이 위박하므로<br>하건 차네는 이용적 유의 배랍니다. 서비스 제공자는 이약 적<br>2. 반응이 사용되는 MAC주소는 서비스 사용자 확인에만 사용해<br>3. 끝방말방방말 까지만 반응이 주요하이 면상 사용해<br>8. 분 MAC동쪽은 티자면에서 사용 불가하며, 반루 W~Fi OFF/ | 로 금융 가져 및 산상업27<br>MMH 면적팀을 공지 드립니다.<br>니지.<br>특히아 합니다.<br>ON 으로 사용가능<br>중옥하기 |

#### Ⅲ. 맥북 사용방법

무선네트워크보기에서 T wifi zone을 클릭합니다.
 화면상단 무선랜신호(奈) → T wifi zone 클릭

| -D \$  | 🫜 🜒 💽 (충전됨) 🗾 수 오전 🤅          | 9:52 | Q.   |
|--------|-------------------------------|------|------|
|        | Wi-Fi: 켬                      |      | 1000 |
| 1. 1   | Wi-Fi 끄기                      |      |      |
|        | ✓ T wifi zone                 | (    | 1    |
|        | FREE_U+zone                   | ((;  |      |
|        | ollehWiFi                     | 00   |      |
|        | ollehWiFi                     | ((;; |      |
|        | SNU_DBIK                      | ((1) | 5    |
|        | SNU_IFP                       | ((1) | 122  |
|        | SNU SMW2012                   | ((;  | 1.00 |
| •      | SNU U+Zone                    | 00   |      |
|        | SNUWireless(First-time-users) | (    |      |
|        | SNUwireless(PDA,PSP.etc.)     | 1 2  | 0    |
|        | SNUwireless(Windows, MacOS)   | 0 0  | 100  |
|        | T wifi zone secure            | 1 2  |      |
|        | U+zone                        | • 🛜  | 3    |
|        | 다른 네트워크에 연결                   |      |      |
|        | 네트워크 생성                       |      | Sec. |
|        | 네트워크 환경설정 열기                  |      | -    |
| 1.0.00 |                               | _    |      |

 아래와 같이 T 와이파이존 접속을 위한 MAC 등 록 창이
 뜨면, 아래 내용 입력후, 등록하기 클릭

MAC 등록 와이파이존 SKT 고객 재접속 7C : 67 : A2 : C4 : A9 : 87 [4] Mac주소 면령대 선택 V 5=0 C P 보안문자 ※ 위 이미지에 보이는 보안문자를 입력하세요. 선택 전화번호 010 ~ 인증 번호 발송 V 선택 민증번호 단말종류 V □개인정보 수집•이용 동의 세부대용 1. Wi-Fi를 통한 인터넷 접속은 무선망 특성상 보완이 취약하므로 금융거래 및 신상정보가 공지사항 들어간 서비스 이용에 유의 바랍니다. 서비스 제공자는 이에 대해서 면책됨을 공지 드립니다. 2. 인증에 사용되는 MAC주소는 서비스 사용자 확인에만 사용됩니다. 3. 2월말8월말 까지만 인증이 유효하며 연장 사용시 재등록해야 합니다. ※ 본 MAC등록은 타지역에서 사용 불가하며, 1분후 Wi-Fi OFF/ON 으로 사용가능 🕐 등록하기